<u>Le 31-12-2021</u>

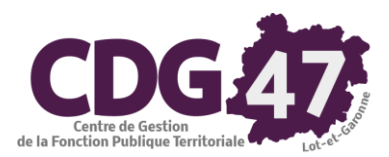

## Notice d'utilisation COSOLUCE pour le paramétrage dans <u>Parme</u> du bulletin du Trésorier à compter du 1<sup>er</sup> janvier 2022 (passage à la DSN)

Vous allez très bientôt déposer votre première DSN mensuelle sur le portail Net-entreprises.

La mise en place de la DSN nécessite des ajustements dans le traitement de la paie.

Concernant le <u>versement de l'indemnité au Trésorier</u>, à compter de la paye du mois de janvier 2022, il va être nécessaire de respecter les consignes suivantes et ce, afin d'éviter d'avoir des anomalies relatives à ces bulletins :

- Dans Préparation de la paie/Salariés, sélectionner celui de votre Trésorier.
- Aller cocher <u>toutes les cases</u> dans la zone *Mois Payés*, de l'onglet *Statut* :

| Salarié    |                |                 |                 |                |            |           | LAY             | RAC - jan |
|------------|----------------|-----------------|-----------------|----------------|------------|-----------|-----------------|-----------|
| Statut     | Sit evcen      | Indiciaire      | Flus            | Enfants        | Paiomont   | PI        | Div / Mémo      | DSN       |
| alariá : G | RANMic1/001    | maiorano        | Elus            |                | Talomont   | 10        | Div / Monto     | DON       |
| ° SS : 16  | 61 09 59 350   | 101             |                 |                |            |           | identité        |           |
| Statut –   |                |                 |                 |                |            |           |                 |           |
| Denvis Is  |                | -               | Evènements      | de carrière    | :          | 1         | Motifs DSN :    |           |
| Depuis le  | 01/03/201      | / Nomina        | ation non titul | aire           | •          |           |                 |           |
| Jusqu'au : | _/_/_          | -               |                 |                | -          |           |                 | •         |
| Catégorie  | Indemnitai     | re - Forfaitair | e               | - *            | - Stagiair | e du 🗾    | _/ Au           | 1_1       |
| Filière :  | Sans filièr    | e               |                 | •              | ou Payé    | comme :   |                 | -         |
| Modèle :   | Trésorier :    | indemnité de    | conseil         | - *            |            | Train :   | Train par Défau | t         |
| Emploi :   | INDEMNIT       | E CONSEIL F     | RECEVEUR        |                | E.         | Service : |                 |           |
| Code profe | ession (PCS)   | : 333b          | Q               |                |            |           |                 |           |
| E Paio à i | contrôler tous | los mois        | 🗖 Soumis à      | la tavo sur tr | ansnort    |           |                 |           |
| Exonére    | é de l'ASSED   | IC              | Forcer le 1     | fonds de soli  | darité     |           |                 |           |
| Contrat    | court bénéfic  | ciant d'un aba  | ittement lors o | du calcul du   | PAS        |           |                 |           |
| Taux A.T.  |                | • 1.8000%       |                 |                |            |           |                 |           |
| Mois pay   | és             |                 |                 |                |            |           |                 |           |
| Janv.      | Fév. Mar       | rs Avr.         | Mai Jui         | n Juil.        | Août Sep   | t. Oct.   | Nov. Dec.       |           |
| <b>V</b>   | <b>V</b>       | ₩               | V V             | <b>V</b>       | V V        | 1         | <b>V</b>        |           |

• Cliquer sur *Valider* pour enregistrer cette modification :

| * Emploi : | INDE       | EMNITE C    | ONSEIL     | RECEV    | EUR        |           | ×.        | S     | ervice : |       |      | • |            |
|------------|------------|-------------|------------|----------|------------|-----------|-----------|-------|----------|-------|------|---|------------|
| * Code pro | fession    | (PCS) : [   | 333b       |          |            |           |           |       |          |       |      |   | Valider    |
| 🗖 Paie à   | contrôle   | er tous les | mois       | 🔽 Sou    | mis à la t | axe sur f | transport |       |          |       |      |   | Validation |
| Exoné      | ré de l'A  | SSEDIC      |            | F Ford   | er le fon  | ds de so  | lidarité  |       |          |       |      |   | Annuler    |
| Contra     | at court b | pénéficiar  | it d'un ab | attement | t lors du  | calcul du | I PAS     |       |          |       |      |   |            |
| Taux A.T   |            | ۰           | 1,8000%    | 5        |            |           |           |       |          |       |      |   |            |
| - Mois pa  | yés -      | Maria       | A          | Mail 1   | Lucia.     | 1.0       | A - 04    | Quet  | 0.4      | Marca | D4+  |   |            |
| Janv.      | Fev.       | mars        | AVĽ.       | mai      | Juin       | Juli.     | Aout      | Sept. | Oct.     | NOV.  | Dec. |   |            |
| ~          |            |             | •          | 7        |            |           |           | 2     |          |       |      |   |            |

Une fois cette modification effectuée, aller dans *Traitement de la paie*/*Préparation et bulletin de paie* puis sélectionner le bulletin du Trésorier :

| Bulletin     | Rappels         | Indiciaire     | Horaire   | Elus In                  | demnitaire | Cumul act. | Mutuelle | s Autre | s Rub. |
|--------------|-----------------|----------------|-----------|--------------------------|------------|------------|----------|---------|--------|
| Salarié :    | GRANMic1        | / 001          | Indemnita | - IN<br>re - Forfaitaire | DEMNITE    | CONSEIL RE | ECEVEUR  |         |        |
| - Le salaire | ·               |                |           |                          |            |            |          |         | - 0    |
| Heures :     | 0,00            | Brut :         | 0,00      | Imposable :              | 0,00       | Net        | à payer  | 0,00    |        |
| ₽ Name       | cher que les li | gnes utilisees |           |                          |            |            |          |         |        |
|              | R               | lubriques      |           | Base                     | Tx Sal     | Mt Sal     | Tx Pat   | Mt Pat  | Р      |
| Impôt s      | ur le revenu p  | rélevé à la so | urce      | 0,00                     | 0,00       | 0,00       |          |         |        |
|              |                 |                |           |                          |            |            |          |         |        |
|              |                 |                |           |                          |            |            |          |         |        |
|              |                 |                |           |                          |            |            |          |         |        |

• Sélectionner l'onglet Autres Rub. puis cliquer sur la case se trouvant dans la colonne Mois ?

|            | Rappels                                                   | Indiciaire | Horaire                      |           | Elus               | Indemnitaire       | Cumul act.                    | Mutuelles       | Autres R                  |
|------------|-----------------------------------------------------------|------------|------------------------------|-----------|--------------------|--------------------|-------------------------------|-----------------|---------------------------|
| Salarié :  | GRANMic1 /                                                | / 001      | Indemnit                     | aire -    | Forfaitaire        | NDEMNITE           | CONSEIL RE                    | CEVEUR -        |                           |
| Filière :  | Toutes les filiè                                          | eres       | •                            | Rubrio    | que conte          | nant le mot :      | C Non impo                    | - C To          | utos                      |
| Rubriques  | disponibles                                               |            |                              | Film      | 185 101            | Jousauon           | Non impo                      | JS 10           | 405                       |
| Nombre d'  | heures travail                                            | llées      |                              |           |                    |                    |                               |                 |                           |
| Nombre de  | e jours de trav                                           | vail CLSH  |                              |           |                    |                    |                               |                 |                           |
| Nombre de  | e jours CLSH                                              |            |                              |           |                    |                    |                               |                 |                           |
| Nombre de  | e semaines C                                              | LSH        |                              |           |                    |                    |                               |                 |                           |
| Nombre de  | e mois CLSH                                               |            |                              |           |                    |                    |                               |                 |                           |
|            |                                                           |            |                              |           |                    |                    |                               |                 |                           |
| Plafond de | e cotisation (A                                           | Artistes)  |                              |           |                    |                    |                               |                 | 312                       |
| Plafond de | e cotisation (A                                           | Artistes)  | lever                        |           |                    |                    |                               |                 | 312                       |
| Plafond de | e cotisation (A                                           | Artistes)  | Nb mois<br>versés            | Mois<br>? | Valide<br>jusqu'au | Elén               | nents de calc                 | ul              | 312<br>Valeur             |
| Plafond de | e cotisation (A<br>puter<br>Rubrique de<br>ité de conseil | Artistes)  | Nb mois<br>versés<br>12 mois | Mois<br>? | Valide<br>jusqu'au | Elén<br>Montant de | nents de calc<br>Findemnité d | ul<br>ie consei | 312<br>Valeur<br>763,6800 |
| Plafond de | e cotisation (A<br>puter Rubrique de<br>ité de conseil    | Artistes)  | Nb mois<br>versés<br>12 mois | Mois<br>? | Valide<br>jusqu'au | Elén<br>Montant de | nents de calc<br>Findemnité d | ul<br>le consei | 312<br>Valeur<br>763,6800 |
| Plafond de | e cotisation (A                                           | Artistes)  | Nb mois<br>versés<br>12 mois | Mois<br>? | Valide<br>jusqu'au | Elén<br>Montant de | nents de calc                 | ul<br>ie consei | 312<br>Valeur<br>763,6800 |
| Plafond de | e cotisation (A                                           | Artistes)  | Nb mois<br>versés<br>12 mois | Mois<br>? | Valide<br>jusqu'au | Elén<br>Montant de | nents de calc                 | ul<br>le consei | 312<br>Valeur<br>763,6800 |
| Plafond de | Rubrique de                                               | Artistes)  | Nb mois<br>versés<br>12 mois | Mois<br>? | Valide<br>jusqu'au | Elén<br>Montant de | nents de calc                 | ul<br>le consei | 312<br>Valeur<br>763,6800 |

• Vous arrivez à cette fenêtre :

| Sélection of           | des mois cal        | iculés : Indem | nité de con | seil       |            |          |             |             |           |            |            |        | х |
|------------------------|---------------------|----------------|-------------|------------|------------|----------|-------------|-------------|-----------|------------|------------|--------|---|
| Sélection<br>être calc | inez les r<br>ulée. | mois sur l     | esquels     | la rubriqu | ue avec li | e montar | nt saisi da | ins l'écrai | n de prép | paration ( | du bulleti | n doit |   |
| Janv.                  | Fév.                | Mars           | Avr.        | Mai        | Juin       | Juil.    | Août        | Sept.       | Oct.      | Nov.       | Déc.       |        |   |
|                        | P                   |                |             | <b>P</b>   | P          | 2        |             | ۲           | •         | P          | P          |        |   |
| - Dates                | de rattac           | hement p       | our la D    | SN         |            |          |             |             |           |            | _          |        |   |
| Date de                | début de            | e rattache     | ment :      |            |            | Date de  | fin de rat  | lachemen    | t:/       | _/         |            | Fermer |   |
|                        |                     |                |             |            |            |          |             |             | _         |            |            |        |   |

• Cliquer sur la case à droite de la case *Déc.*, cela aura pour effet de décocher toutes les cases :

| Sélection d             | es mois cal        | culés : Indem | nité de con | seil      |           |           |             |            |           |           |            |        | $\times$ |
|-------------------------|--------------------|---------------|-------------|-----------|-----------|-----------|-------------|------------|-----------|-----------|------------|--------|----------|
| Sélection<br>être calcu | nez les r<br>ilée. | nois sur le   | esquels la  | a rubriqu | e avec le | e montan  | ıt saisi da | ns l'écrar | n de prép | aration d | lu bulleti | n doit |          |
| Janv.                   | Fév.               | Mars          | Avr.        | Mai       | Juin      | Juil.     | Août        | Sept.      | Oct.      | Nov.      | Déc.       |        |          |
|                         | Γ                  |               | Γ           |           | Г         | Γ         | Γ           |            |           | Γ         | Г          | M      |          |
| - Dates o               | ie rattac          | hement p      | our la D    | SN .      |           |           |             |            |           |           | _          | _      | .        |
| Date de                 | début de           | e rattache    | ment :      | _/_/-     |           | Date de f | fin de ratt | achemen    | t: _/     | _/        |            | Fermer |          |
|                         |                    |               |             |           |           |           |             |            |           |           |            |        |          |

• Cocher la case du mois choisi pour verser l'indemnité :

| Sélection des mois calculés : Indemnité de conseil                                                                                 | ×   |
|----------------------------------------------------------------------------------------------------|-----|
| Sélectionnez les mois sur lesquels la rubrique avec le montant saisi dans l'écran de préparation du bulletin doi<br>être calculée. | t   |
| Janv. Fév. Mars Avr. Mai Juin Juil. Août Sept. Oct. Nov. Déc.                                                                      |     |
|                                                                                                    |     |
| - Dates de rattachement pour la DSN                                                                                                |     |
| Date de début de rattachement : _/_/ Date de fin de rattachement : _/_/                                                            | ner |
|                                                                                                    |     |

Il n'est pas nécessaire de saisir les dates de rattachement pour la DSN.

- Cliquer sur *Fermer*.
- Cliquer ensuite sur *Valider* pour enregistrer la modification :

| Nombre de jours de travail CLSH<br>Nombre de jours CLSH<br>Nombre de semaines CLSH |         |                    |          |                                  |          | Valider |
|------------------------------------------------------------------------------------|---------|--------------------|----------|----------------------------------|----------|---------|
| Plafond de cotisation (Artistes)                                                   |         |                    |          |                                  | 312      | Annuer  |
| Ajouter Ei                                                                         | Nikover |                    | Maliata  |                                  |          |         |
| Rubrique de paie                                                                   | versés  | ?                  | jusqu'au | Eléments de calcul               | Valeur   |         |
| Indomnitá do consoil                                                               | 1 moie  | Company of Company |          | Montant de l'indemnité de consei | 763 6800 |         |

Une fois ces modifications effectuées, cela générera pour le trésorier, **un bulletin tous les mois** (ce que la DSN mensuelle impose).

Tous les bulletins seront vierges, à l'exception de celui du mois que vous aurez choisi pour le versement de l'indemnité.